## **Returnering af effekter**

Hvis en medarbejder har effekter, som skal returneres, så kan han selv gøre dette vha. Statens HRs effektmodul\*. I forbindelse med fratrædelse vil medarbejderen modtage en mail, hvori han opfordres til at returnere sine effekter i Statens HR.

\*Returnering kan også foretages af HR, personaleleder eller effektmedarbejder, men denne vejledning viser processen fra medarbejderens perspektiv

## Returnering af modtagne effekter

- 1. Log ind og navigér til fanebladet Effekthåndtering
- 2. Klik på Effekthåndtering

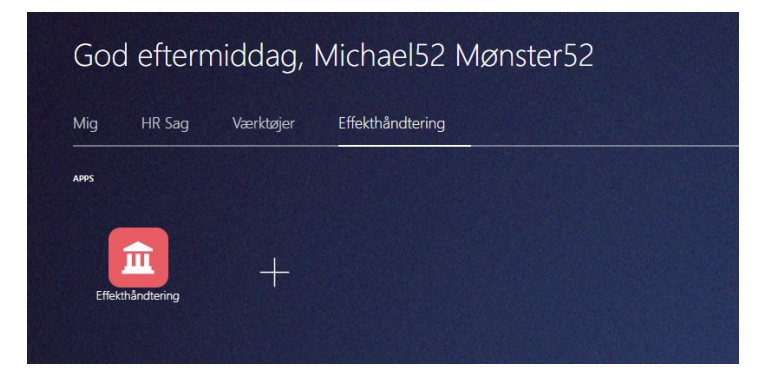

3. Klik på fanebladet Mine tildelte effekter

I oversigten over dine nuværende tildelte effekter vælger du de pågældende effekter du ønsker at tilbagelevere.

- 4. Marker i tjekboks på den/de pågældende effekt, i kolonnen Udvælg effekter til returnering
- 5. Klik herefter på **Returnér udvalgte effekter**. Der vil nu komme et dialogbillede.

| darbejderdetaljer-1000484                                                                                                    |                         |                         |                             |           |                                  |
|----------------------------------------------------------------------------------------------------|-------------------------|-------------------------|-----------------------------|-----------|----------------------------------|
| Medarbejdernavn Andrea Hermansen                                                                                                    |                         | Forretningsenhed DIGST  |                             | Ar        | nsættelsesdato 15-01-2018        |
| Leder Bianca Hansen                                                                                                    |                         | Afdeling Ministeriernes | projektkontor (MPK) - DIGST |           |                                  |
| værende tildelte effekter                                                                                                    | Rekræft ventende effekt |                         |                             |           |                                  |
| /is 🔻 💥 Returner valgte effekter 🛛 Historik 🛛 🖓                                                                                           | Frigør                  |                         |                             |           |                                  |
| ode for forretningsenhed Effektkategori                                                                                                   | Effekttype              | Beskrivelse             | Bestillingsdato             | Status    | Udvælg effekter til returnering  |
|                                                                                                    | de et este side side de | fact arheidenlarte      | 01-08-2018                  | APPROVED  |                                  |
|                                                                                                    | tast arbejdsplads       | nasi unogarginara       |                             | 101110120 |                                  |
|                                                                                                    | rast arbejdspiads       |                         |                             |           |                                  |
| Effekthåndtering<br>Bekræft returneret effekt                                                                                             | nast arbejospaos        |                         |                             |           | Returneret effektjern Afbestille |
| Effekthåndtering<br>Bekræft returneret effekt<br>Returdato 01.06.2018                                                                     |                         |                         |                             |           | Returneret effekt[er] Atbestille |
| Effekthåndtering<br>Bekræft returneret effekt<br>Returdato 01.08.2018<br>Begrundelse for returnering Fratradete 💌                         |                         |                         |                             |           | Returneret effekt[er] Atbestille |
| Effekthåndtering Effekthåndtering Bekræft returneret effekt Returdato 01-06-2018 Begrundelse for returnering Fratrædelse  Valgte effekter |                         |                         |                             |           | Returneret effekt[er] Atbestille |

I dialogbilledet

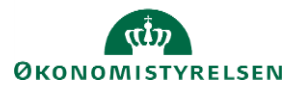

Vejledning til Statens HR Emne: Effekthåndtering ID: 9.b.8

- Vælg begrundelse i feltet Begrundelse for returnering Der kan ved tilbagelevering af flere effekter samtidigt, angives en kommentar til hver af effekterne i det samme kommentarfelt.
- 7. Klik på **Returneret effekt(er)** for at afslutte

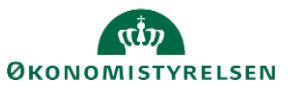